# ワイヤレス LAN コントローラ スプラッシュ ペ ージ リダイレクトの設定例

内容

# 概要 前提条件 要件 使用するコンポーネント 表記法 背景説明 ネットワークのセットアップ 設定 ステップ1: Cisco Secure ACS サーバを使用して RADIUS 認証用の WLC を設定する。 ステップ2:管理部門および運用部門用の WLAN を設定する。 ステップ3: スプラッシュ ページ リダイレクト機能をサポートするように Cisco Secure ACS を設定する。 確認 トラブルシュート 関連情報

### <u>概要</u>

このドキュメントでは、ワイヤレス LAN コントローラのスプラッシュ ページ リダイレクト機能 の設定方法を説明します。

## 前提条件

### <u>要件</u>

この設定を行う前に、次の要件が満たされていることを確認します。

- LWAPP セキュリティ ソリューションに関する知識
- Cisco Secure ACS の設定方法に関する知識

### <u>使用するコンポーネント</u>

このドキュメントの情報は、次のソフトウェアとハードウェアのバージョンに基づいています。

• ファームウェア バージョン 5.0 が稼働している Cisco 4400 シリーズ ワイヤレス LAN コント ローラ(WLC) • Cisco 1232 シリーズ Lightweight アクセス ポイント(LAP)

- ファームウェア バージョン 4.1 が稼働している Cisco Aironet 802.a/b/g ワイヤレス クライア ント アダプタ
- バージョン 4.1 が稼働している Cisco Secure ACS サーバ
- ・サードパーティの外部 Web サーバ

このドキュメントの情報は、特定のラボ環境にあるデバイスに基づいて作成されました。このド キュメントで使用するすべてのデバイスは、初期(デフォルト)設定の状態から起動しています 。対象のネットワークが実稼働中である場合には、どのようなコマンドについても、その潜在的 な影響について確実に理解しておく必要があります。

### <u>表記法</u>

ドキュメント表記の詳細は、『<u>シスコ テクニカル ティップスの表記法』を参照してください。</u>

### 背景説明

スプラッシュ ページ Web リダイレクトは、ワイヤレス LAN コントローラ バージョン 5.0 から 導入された機能です。この機能を使用すると、ユーザは 802.1x 認証の完了後に特定の Web ペー ジにリダイレクトされます。リダイレクトは、ユーザがブラウザ(デフォルトのホーム ページが 設定されている)を開いたとき、または URL へのアクセスを試行したときに実行されます。 Web ページへのリダイレクトが完了すると、ユーザはネットワークにフル アクセスできます。

Remote Authentication Dial-In User Service(RADIUS)サーバでリダイレクト ページを指定でき ます。RADIUS サーバは、802.1x 認証に成功した時点で、Cisco av-pair url-redirect RADIUS 属性 をワイヤレス LAN コントローラに返すように設定する必要があります。

スプラッシュ ページ Web リダイレクト機能は、802.1x または WPA/WPA2 レイヤ 2 セキュリティに対して設定されている WLAN でのみ利用できます。

### <u>ネットワークのセットアップ</u>

この例では、Cisco 4404 WLC と Cisco 1232 シリーズ LAP がレイヤ 2 スイッチを介して接続されています。Cisco Secure ACS サーバ(外部 RADIUS サーバとして機能)も同じスイッチに接続されています。すべてのデバイスは同じサブネット内にあります。

最初に LAP をコントローラに登録します。2つのWLANを作成する必要があります。1つは**管理部** 門ユーザ用で、もう1つは**運用部門**ユーザ用です。どちらのワイヤレス LAN も WPA2/AES を使 用します(EAP-FAST が認証に使用されます)。どちらの WLAN も、ユーザを適切なホーム ペ ージ URL(外部 Web サーバ上)ヘリダイレクトするためにスプラッシュ ページ リダイレクト機 能を使用します。

このドキュメントでは、次のネットワーク セットアップを使用します。

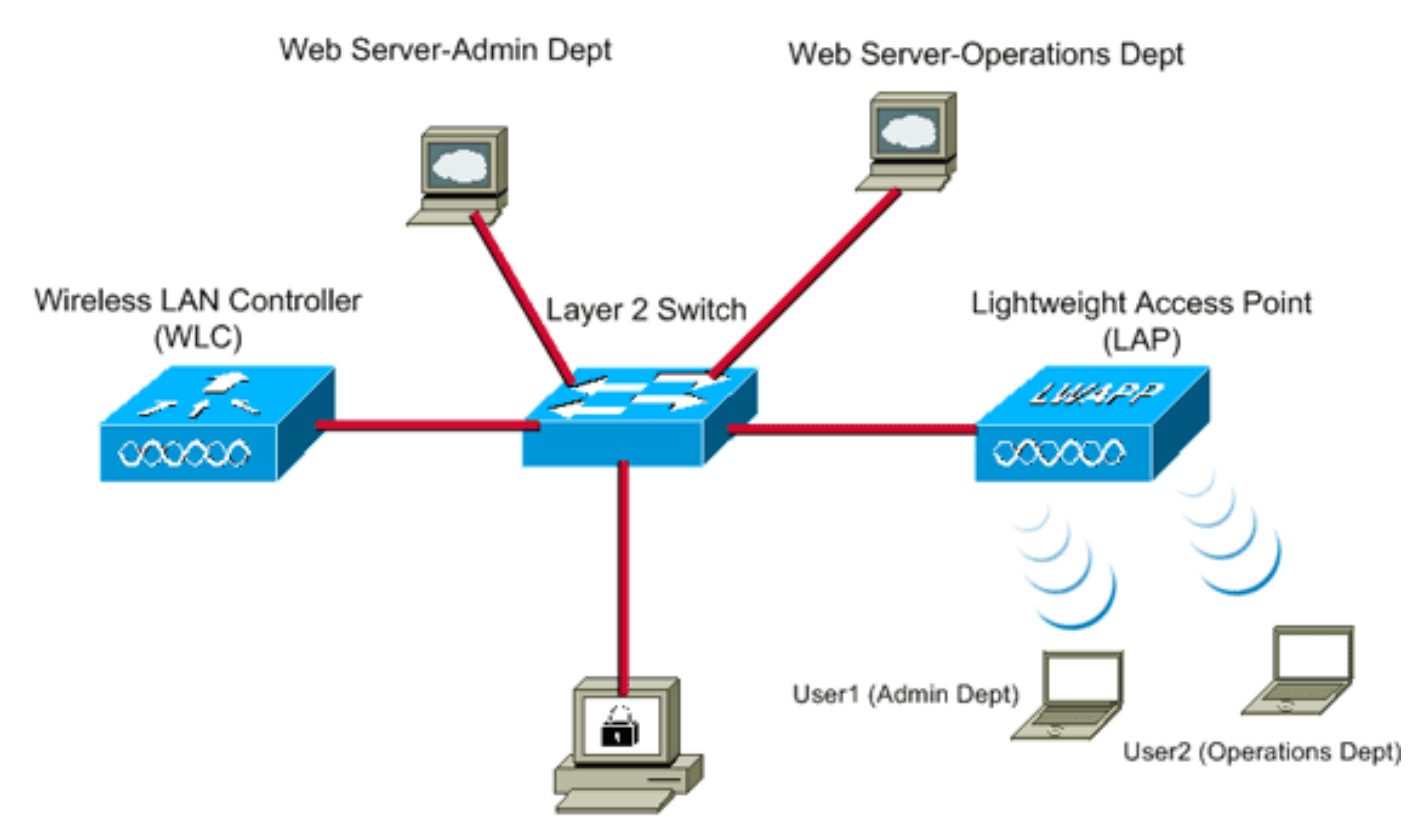

Cisco Secure ACS server

| WLC Management IP address:  | 10.77.244.204 |
|-----------------------------|---------------|
| WLC AP Manager IP address:  | 10.77.244.205 |
| Wireless Client IP address: | 10.77.244.221 |
|                             |               |

Cisco Secure ACS server IP address 10.77.244.196

Subnet Mask used in this example 255.255.255.224

次のセクションでは、この構成でデバイスを設定する方法を説明します。

### <u>設定</u>

このセクションでは、このドキュメントで説明する機能を設定するために必要な情報を提供して います。

注:このセクションで使用されているコマンドの詳細を調べるには、Command Lookup Tool(登録ユーザ専用)を参照してください。一部ツールについては、ゲスト登録のお客様にはアクセスできない場合がありますことをご了承ください。

スプラッシュ ページ リダイレクト機能を使用するようにデバイスを設定するには、次の手順を実 行します。

- 1. <u>Cisco Secure ACS サーバを使用して RADIUS 認証用の WLC を設定する。</u>
- 2. 管理部門および運用部門用の WLAN を設定する。
- 3. <u>スプラッシュ ページ リダイレクト機能をサポートするように Cisco Secure ACS を設定す</u> <u>る。</u>

### <u>ステップ 1 : Cisco Secure ACS サーバを使用して RADIUS 認証用の WLC を設定</u> <u>する。</u>

ユーザ クレデンシャルを外部 RADIUS サーバに転送するには、WLC を設定する必要があります。

外部 RADIUS サーバ用に WLC を設定するには、次の手順を実行します。

- 1. コントローラの GUI から [Security] と [RADIUS Authentication] をクリックして、[RADIUS Authentication Servers] ページを表示します。
- 2. [New] をクリックして、RADIUS サーバを定義します。
- [RADIUS Authentication Servers] > [New] ページで RADIUS サーバのパラメータを定義します。次のパラメータがあります。RADIUS サーバの IP アドレス共有秘密ポート番号サーバ

|                                                        |                         |                 |               |                   | Save Co         | efouration - Pine L | Logout Refres |
|--------------------------------------------------------|-------------------------|-----------------|---------------|-------------------|-----------------|---------------------|---------------|
| cisco                                                  | MONITOR WLANS CONT      | OLLER WIRELESS  | SECURITY      | MANAGEMENT        | COMMANDS        | неџр                |               |
| Security                                               | RADIUS Authentication   | Servers > New   |               |                   |                 | < Back              | Apply         |
| AAA -                                                  | Server Index (Priority) | 1               |               |                   |                 |                     |               |
| RADIUS     Authentication                              | Server IPAddress        | 10.77.244.196   |               |                   |                 |                     |               |
| Accounting<br>TACACS+                                  | Shared Secret Format    | ASCII 💌         |               |                   |                 |                     |               |
| LDAP<br>Local Net Users<br>MAC Filtering               | Shared Secret           | •••••           |               |                   |                 |                     |               |
| Disabled Clients<br>User Login Policies<br>AP Policies | Confirm Shared Secret   | •••••           |               |                   |                 |                     |               |
| Local EAP                                              | Key Wrap                | (Designed for I | IPS customers | and requires a ke | y wrap complian | RADIUS server)      |               |
| Priority Order                                         | Port Number             | 1012            |               |                   |                 |                     |               |
| Wireless Protection                                    | Server Status           | Enabled 💌       |               |                   |                 |                     |               |
| Web Auth                                               | Support for RFC 3576    | Enabled 💌       |               |                   |                 |                     |               |
| Advanced                                               | Server Timeout          | 2 seconds       |               |                   |                 |                     |               |
|                                                        | Network User            | 🗵 Enable        |               |                   |                 |                     |               |
|                                                        | Management              | 🗵 Enable        |               |                   |                 |                     |               |
|                                                        | IPSec                   | Enable          |               |                   |                 |                     |               |
|                                                        |                         |                 |               |                   |                 |                     |               |
|                                                        |                         |                 |               |                   |                 |                     |               |
| このドキュメン                                                | トブけ 1077 04             | 1 106 2 112     | יד מו         | ミレフをは             |                 | サーバを庙               | 田レプい          |

このドキュメントでは、10.77.244.196 という IP アドレスを持つ ACS サーバを使用してい ます。

4. [Apply] をクリックします。

### <u>ステップ2:管理部門および運用部門用のWLANを設定する。</u>

この手順では、クライアントがワイヤレス ネットワークに接続するために使用する 2 つの WLAN(1 つは管理部門用、もう 1 つは運用部門用)を設定します。

管理部門用の WLAN SSID は Admin です。運用部門用の WLAN SSID は Operations です。

両方の WLAN と Web ポリシーで WPA2 をレイヤ 2 セキュリティ メカニズムとして有効にし、 スプラッシュ ページ Web リダイレクト機能をレイヤ 3 セキュリティ方式として有効にするため に、EAP-FAST 認証を使用します。 WLAN と関連するパラメータを設定するために、次の手順を実行します。

- 1. コントローラの GUI で [WLANs] をクリックして、[WLANs] ページを表示します。このペー ジには、コントローラに存在する WLAN の一覧が表示されます。
- 2. [New] をクリックして新規の WLAN を作成します。

| cisco    | MONITOR    | WLANS |       | WIRELESS | SECURITY | MANAGEMENT | COMMANDS | HELP   |       |
|----------|------------|-------|-------|----------|----------|------------|----------|--------|-------|
| WLANs    | WLANs>     | New   |       |          |          |            |          | < Back | Apply |
| VLANs    | Туре       |       | WLAN  |          |          |            |          |        |       |
| Advanced | Profile Na | me    | Admin |          |          |            |          |        |       |
|          | WLAN SSI   | ID    | Admin |          |          |            |          |        |       |
|          |            |       |       |          |          |            |          |        |       |
|          |            |       |       |          |          |            |          |        |       |
|          |            |       |       |          |          |            |          |        |       |
|          |            |       |       |          |          |            |          |        |       |
|          |            |       |       |          |          |            |          |        |       |
|          |            |       |       |          |          |            |          |        |       |
|          |            |       |       |          |          |            |          |        |       |
|          |            |       |       |          |          |            |          |        |       |

- 3. [WLANs] > [New] ページで、WLAN SSID 名とプロファイル名を入力します。
- 4. [Apply] をクリックします。

0

- 5. 最初に、管理部門の WLAN を作成します。新しい WLAN を作成すると、新しい WLAN に 対する [WLAN] > [Edit] ページが表示されます。このページでは、その WLAN に固有のさま ざまなパラメータを定義できます。このようなパラメータには、汎用ポリシー、セキュリテ ィ ポリシー、QoS ポリシー、および詳細設定のパラメータがあります。
- 6. WLAN を有効にするには、[General Policies] で [Status] チェック ボックスをオンにします

| cisco                               |                                                                                                    | LANS <u>C</u> ONTROLLER                                                                                                    | WIRELESS                                        | SECURITY                       | MANAGEMENT                              | Saye Co<br>C <u>O</u> MMANDS | HELP  | Logout <u>R</u> efre |
|-------------------------------------|----------------------------------------------------------------------------------------------------|----------------------------------------------------------------------------------------------------|-------------------------------------------------|--------------------------------|-----------------------------------------|------------------------------|-------|----------------------|
| WLANS<br>WLANS<br>WLANS<br>Advanced | WLANS > Ed<br>General<br>Profile Nam<br>Type<br>SSID<br>Status<br>Security Po<br>Radio Polic;<br>Interface<br>Broadcast S | it<br>Security QoS<br>Marin<br>WLAN<br>Admin<br>E Enable<br>Micies Splash-<br>(Modificat<br>Y All<br>admin<br>SSID I Enable | Advanced<br>ed<br>Page-Web-Ri<br>ions done unde | edirect[WPA2<br>r security tab | 2][Auth(802.1X)]<br>will appear after a | ]<br>pplying the chan        | ges.) | Apply                |

- 7. [Security] タブをクリックし、さらに [Layer 2] タブをクリックします。
- 8. [Layer 2 Security] ドロップダウン リストから [WPA+WPA2] を選択します。これにより、 WLAN に対して WPA 認証が有効になります。

9. [WPA+WPA2 Parameters] の下で、[WPA2 Policy] および [AES Encryption] チェック ボック スをオンにします。

|                                       |                                                                                                    |                                                                                                    |          | 107 DB 108 | Sa <u>v</u> e Co | nfiguration | eing Logout Befn |
|---------------------------------------|----------------------------------------------------------------------------------------------------|----------------------------------------------------------------------------------------------------|----------|------------|------------------|-------------|------------------|
| CISCO                                 | MONITOR WLANS COM                                                                                                    | TROLLER WIRELESS                                                                                                    | SECURITY | MANAGEMENT | COMMANDS         | нецр        | _                |
| WLANS<br>WLANS<br>WLANS<br>> Advanced | WLANS > Edit<br>General Security<br>Layer 2 Layer 3<br>Layer 2 Security Wi<br>WPA+WPA2 Parameter<br>WPA Policy<br>WPA2 Policy<br>WPA2 Encryption<br>Auth Key Mgmt | QoS Advanced<br>AAA Servers<br>VA+WPA2 x<br>IAC Filtering<br>S<br>VA+WPA2 x<br>IAC Filtering<br>S<br>VA+WPA2 x<br>IAC Filtering<br>S<br>VA+WPA2 x<br>IAC Filtering<br>S<br>VA+WPA2 x<br>IAC Filtering<br>S |          |            |                  | < Back      | Apply            |
|                                       | -                                                                                                    |                                                                                                    |          |            |                  |             |                  |

- 10. [Auth Key Mgmt] ドロップダウン リストから **802.1x** を選択します。このオプションにより、WLAN に対して 802.1x/EAP を使用した WPA2 認証と AES 暗号化が有効になります。
- 11. [Layer 3] タブをクリックします。
- 12. [Web Policy] チェック ボックスをオンにして、[Splash Page Web Redirect] オプション ボ タンをクリックします。このオプションによって、スプラッシュ ページ Web リダイレク ト機能が有効になります。

|                                     |                                                                       |                                                                                                    |                                                                               |                    |          |            | Sa <u>v</u> e Co | onfiguration   Eing | Logout   Befre |
|-------------------------------------|-----------------------------------------------------------------------|----------------------------------------------------------------------------------------------------|-------------------------------------------------------------------------------|--------------------|----------|------------|------------------|---------------------|----------------|
| CISCO                               | MONITOR                                                               | WLANS                                                                                                    |                                                                               | WIRELESS           | SECURITY | MANAGEMENT | COMMANDS         | HELP                |                |
| WLANS<br>WLANS<br>WLANS<br>Advanced | WLANS><br>General<br>Layer<br>C p<br>C c<br>C p<br>C c<br>Prea<br>ACL | Edit<br>Secur<br>2 Laye<br>or 3 Security<br>Web Policy i<br>Authenticatio<br>Conditional 1<br>Splash Page<br>authenticatio | ity QoS<br>er 3 AAA Su<br>None<br>2<br>web Redirect<br>Web Redirect<br>None 💌 | Advanced<br>ervers | SECONTIN |            |                  | < Back              | Apply          |
|                                     |                                                                       |                                                                                                    |                                                                               |                    |          |            |                  |                     |                |

- 13. [AAA Servers] タブを選択します。
- 14. [Authentication Servers] の下で、[Server 1] ドロップダウン リストから適切なサーバの IP アドレスを選択します。

|                                              | Save Configuration   Ping   Log                                                                                                    | out i <u>B</u> ef |
|----------------------------------------------|----------------------------------------------------------------------------------------------------|-------------------|
| WLANS<br>WLANS<br>WLANS<br>WLANS<br>Advanced | MONITOR       WLANS       CONTROLLER       WIRELESS       SECURITY       MANAGEMENT       COMMANDS       HELP         WLANS > Edit             //////////////////////////////////// |                   |

この例では、10.77.244.196 が RADIUS サーバとして使用されます。

- 15. [Apply] をクリックします。
- 16. 手順 2 ~ 15 を繰り返して、運用部門の WLAN を作成します。[WLANs] ページに作成した 2 つの WLAN が一覧表示されます。

|                |                        |          |              |            | Sage Co         | onfiguration Ping  | Logout <u>R</u> efresh |
|----------------|------------------------|----------|--------------|------------|-----------------|--------------------|------------------------|
| CISCO          | MONITOR WLANS CONTROLL | ER WIREL | ESS SECURITY | MANAGEMENT | COMMANDS        | HELP               |                        |
| WLANs          | WLANs                  |          |              |            |                 |                    | New                    |
| VLANs<br>WLANs | Profile Name           | Туре     | WLAN SSID    |            | Admin<br>Status | Security Policies  |                        |
| Advanced       | Admin                  | WLAN     | Admin        |            | Enabled         | [WPA2][Auth(802.1X | )], Splash-Page        |
|                | Operations             | WLAN     | Operations   |            | Enabled         | [WPA2][Auth(802.1X | ], Splash-Page         |
|                |                        |          |              |            |                 |                    |                        |
| セキュリティ ポ       | リシーにスプラッシ              | ノユ ペー    | -ジ リダイ       | レクトカ       | 「含まれて           | ていることだ             | がわかり                   |

セキュリティ ポリシーにスプラッシュ ページ リダイレクトが含まれていることがわかり ます。

### <u>ステップ 3:スプラッシュ ページ リダイレクト機能をサポートするように Cisco</u> <u>Secure ACS を設定する。</u>

次の手順では、この機能に対応するように RADIUS サーバを設定します。RADIUS サーバは、ク ライアント クレデンシャルを検証するために EAP-FAST 認証を実行し、認証が成功した時点で 、Cisco av-pair *url-redirect RADIUS 属性で指定された URL(外部 Web サーバ上)にユーザをリ* ダイレクトする必要があります。

Cisco Secure ACS を EAP-FAST 認証対応に設定する

**注:このド**キュメントでは、ワイヤレスLANコントローラ(WLC)がAAAクライアントとしてCisco Secure ACSに追加されていることを前提としています。 RADIUS サーバに EAP-FAST 認証を設定するには、次の手順を実行します。

1. RADIUS サーバ GUI で [System Configuration] をクリックし、さらに [System Configuration] ページから [Global Authentication Setup] を選択します。

| In Edit View E                                                                                                    | Microsoft Internet Explorer                                                                                                    |                                                                                                    |
|----------------------------------------------------------------------------------------------------|----------------------------------------------------------------------------------------------------|----------------------------------------------------------------------------------------------------|
| ddress bitp://127                                                                                                    | 2.0.0.1:1065/                                                                                                    | - Do                                                                                                    |
| ie Edt yew Fr<br>gdress in http://127<br>Citco States<br>in http://127<br>Citco States<br>in http://127<br>Citco States<br>in http://127<br>in http://127<br>in http://12 | growtes Lood   20.0.1:1005/     Service Control   Service Control   Servi | Help                                                                                                    |
|                                                                                                    |                                                                                                    | <u>[Back to Troj]</u><br>Date Format Control                                                                                    |
|                                                                                                    |                                                                                                    | Select to configure the date format, either month/day/year or<br>day/month/year, for CSV files and Service Logs and in the GUI. |
|                                                                                                    |                                                                                                    | (Back to Teo)                                                                                                    |

2. [Global Authentication setup] ページで [EAP-FAST Configuration] をクリックし、EAP-FAST 設定のページに進みます。

| - Lating of the                                                                                                    | .0.0.1:1065/                                                                                                    | • 🔂 👳                                                                                                    |
|----------------------------------------------------------------------------------------------------|----------------------------------------------------------------------------------------------------|----------------------------------------------------------------------------------------------------|
| en Sverens<br>dada.                                                                                                    | System Configuration                                                                                                    | Σ                                                                                                    |
| liter 1                                                                                                    | EAP Configuration                                                                                                    | P Help                                                                                                    |
| Steep<br>Broop<br>Setup<br>Shared Profile<br>Components<br>Network<br>Configuration<br>System<br>Configuration<br>Interface<br>Configuration<br>Administration | PEAP         Allow EAP-MSCHAPv2         Allow EAP-GTC         Allow Posture Validation         Allow EAP-TLS         Select one or more of the following options:         E Certificate SAN comparison         E Certificate CN comparison         E Certificate Binary comparison | Use this page to specify settings for various authentication<br>protocols.<br>• EAP Configuration<br>• PSAP<br>• EAP FASIS<br>• EAP FASIS<br>• EAP FASIS<br>• EAP FASIS<br>• EAP FASIS<br>• EAP FASIS<br>• EAP FASIS<br>• EAP FASIS<br>• EAP Fasis<br>• EAP Fasis<br>• E |
| Control<br>External User<br>Databases<br>Posture<br>Validation<br>Network Access<br>Profiles<br>Reports and                                                    | EAP-TLS session timeout (minutes): 120<br>Cisco client initial message:<br>PEAP session timeout (minutes): 120<br>Enable Fast Reconnect:                                                                                                    | EAP Configuration<br>EAP is a flexible request-response protocol for arbitrary<br>authentic ation information (RFC 2284), EAP is layered on top of<br>another protocol such as UOP, 002.1x or RADDUS and supports<br>multiple "authentication" types.<br>[back to Top]<br>PEAP                                                                                                    |
| ine<br>omentation                                                                                                    | EAP-FAST<br>EAP-FAST Configuration                                                                                                    | PEAP is the outer layer protocol for the secure tunnel.                                                                                                    |
|                                                                                                    | EAP-TLS<br>III Allow EAP-TLS<br>Select one or more of the following options:                                                                                                    | authentication can occur only after you have completed the required<br>steps on the ACS Certificate Setup page.  Allow EAP-MSCHAPv2 — Use to anable EAP-MSCHAPv2 within MS PEAP<br>authentication. Enable this protocol for any repository that supports MS-                                                                                                    |

3. [EAP-FAST Settings] ページで、[Allow EAP-FAST] チェック ボックスをオンにして、 RADIUS サーバの EAP-FAST を有効にします。

| Address http://127.0         | 0.0.1:1065/                                                                                     | · 63 a                                                                                                    |
|------------------------------|-------------------------------------------------------------------------------------------------|----------------------------------------------------------------------------------------------------|
| Crace Systems                | System Configuration                                                                            |                                                                                                    |
| حقالته حقاقه                 | EAP-FAST Configuration                                                                          | - Help                                                                                                    |
| User<br>Setup                | 2                                                                                               | EAP-FAST Configuration Page                                                                                                    |
| Group<br>Setup               | EAP-FAST Settings                                                                               | Use this page to configure EAP-FAST authentication settings.                                                                                                    |
| Shared Profile<br>Components | R Allow EAP-FAST                                                                                | EAP-EAST Settlese     Clean bitted message                                                                                                    |
| Network<br>Configuration     | Active master key TTL 1 months                                                                  | Authority ID Infe     Allow anonymous inclued DAC previousing                                                                                                    |
| Configuration                | Tunnel PAC TTL 1 weeks                                                                          | Aliver, and then the start for band PAC previousning     Aliver, machine, section, file stars     Aliver, statistics, section, resume                                                                                                    |
| Configuration                | Client initial message: tacwebacs                                                               | Allerred inner methods     Certificate Comparison                                                                                                    |
| Administration<br>Control    | Authority ID Info: tacwebacs                                                                    | • EAP-TLS service timest (admetes)     • EAP-TLS restore to the server     • Actual EAP-EAST server status                                                                                                    |
| Diternal User<br>Databases   | Allow authenticated in-band PAC provisioning                                                    | EAP-FAST Settings                                                                                                    |
| Porture<br>Validation        | Accept client on authenticated provisioning     Require client certificate for provisioning     | Allow EAP-FAST-To enable EAP-FAST authentication, select this check     box.                                                                                                    |
| Reports and<br>Activity      | Allow Machine Authentication     Machine PAC TTL     Weeks     Machine Stateless session resume | <ul> <li>Active Haster Key TIL – Enter a value for the amount of time that a master<br/>key is used to generate new Protected Access Credentials (PACs). When the<br/>time to live (TTL) defined for the Master Key aspires, the master key is<br/>considered retired and a new master key is generated.</li> </ul>                                                                                                    |
| Documentation                | Authorization PAC TTL 1 hours                                                                   | <ul> <li>Retired master key TIL – Enter a value for the amount of time that PACs<br/>generated using a retired master key are acceptable for EAP-FAST<br/>authentication. When an end-user client gains network access using a PAC<br/>based on a retired master key. ACS sends a new PAC to the endruser client.</li> </ul>                                                                                                    |
|                              | EAP-MSCHAPv2                                                                                    | <ul> <li>Tennel PAC TR. – Enter a value for the amount of time that a PAC is used<br/>before it expires and must be replaced. If the master key used to generate<br/>the Tunnel PAC has not expired, new PAC creation and assignment is<br/>automatic. If the master key used to generate the Tunnel PAC expired,<br/>automatic or manual provisioning must be used to provide the end-user<br/>client with a new PAC.</li> </ul> |

- アクティブおよびリタイア マスター キーの TTL(存続可能時間)の値を目的に合わせて設定するか、この例で示すようにデフォルト値に設定します。[Authority ID Info] フィールドは、この ACS サーバのテキスト ID を表し、認証先の ACS サーバをエンド ユーザが判別するために使用できます。このフィールドの入力は必須です。[Client initial display message] フィールドは、EAP-FAST クライアントを使用して認証するユーザに送信するメッセージを指定します。最大長は 40 文字です。ユーザに初期メッセージが示されるのは、エンドユーザクライアントがその表示をサポートしている場合だけです。
- 5. ACS で匿名インバンド PAC プロビジョニングを実行する場合、[Allow anonymous in-band PAC provisioning] チェックボックスをオンにします。
- [Allowed inner methods] オプションでは、EAP-FAST TLS トンネル内で実行できる内部 EAP 方式を決定します。匿名インバンド プロビジョニングを実行する場合は、下位互換性 を確保するために EAP-GTC と EAP-MS-CHAP を有効にする必要があります。[Allow anonymous in-band PAC provisioning] を選択する場合は、EAP-MS-CHAP(フェーズ0)お よび EAP-GTC(フェーズ2)を選択する必要があります。
- 7. [Submit] をクリックします。注:匿名インバンドPACプロビジョニングと認証済みインバン ドプロビジョニングを使用してEAP FASTを設定する方法の詳細と例については、『<u>ワイヤ</u> レスLANコントローラおよび外部RADIUSサーバを使用したEAP-FAST認証の設定例』を参 照してください。
- ユーザ データベースを設定し、url-redirect RADIUS 属性を定義する

この例では、ワイヤレス クライアントのユーザ名とパスワードをそれぞれ、User1 および User1 として設定します。

次の手順を実行して、ユーザ データベースを作成します。

- 1. ナビゲーションバーの ACS GUI から [User Setup] を選択します。
- 2. 新しいワイヤレス ユーザを作成し、[Add/Edit] をクリックして、このユーザの編集ページに 移動します。

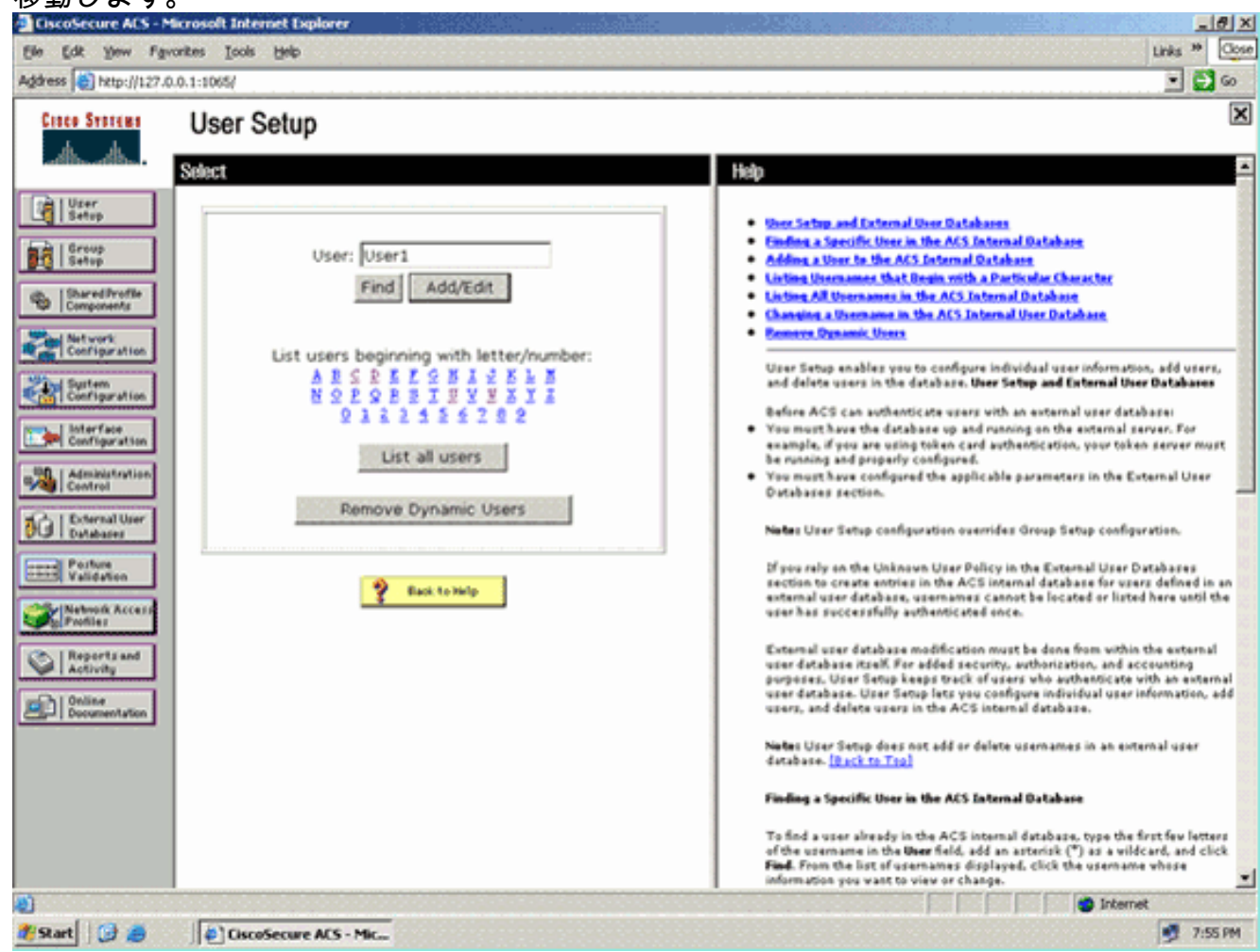

3. [User Setup] の [Edit] ページで、この例に示すように、[Real Name] と [Description]、さら に [Password] を設定します。このドキュメントでは、[Password Authentication] オプショ ンで [ACS Internal Database] を使用しています。

| CiscoSecure ACS - N        | Microsoft Internet Explorer                                                        | _l∂ ×                                                                                                    |
|----------------------------|------------------------------------------------------------------------------------|----------------------------------------------------------------------------------------------------|
| Ele Edt Yew Fg             | vonites Iools Help                                                                 | Links 🇯 🤔                                                                                                    |
| Address a http://127.0     | 0.0.1:1065/                                                                        | ۵ 🔁 🗉                                                                                                    |
| Crace Systems              | User Setup                                                                         | ×                                                                                                    |
| als. db.                   |                                                                                    |                                                                                                    |
| [ Dune ]                   | Edit                                                                               | Hep                                                                                                    |
| Setup                      | User: User1 (New User)                                                             | Account Disabled                                                                                                    |
| Group<br>Setup             |                                                                                    | Onleting a Username     Supplementary User Info                                                                                            |
| db.   Shared/roffe         | Account Disabled                                                                   | Password Asthentication     Coup to which the over is assigned                                                                             |
| "OP Components             |                                                                                    | Callback                                                                                                    |
| Configuration              | Supplementary User Info                                                            | Advanced Settline                                                                                                    |
| Sustem<br>Configuration    | Real Name                                                                          | Contreads Access Restorctions     Mail Session                                                                                             |
| mm. Listerface             | Description                                                                        | Georgent, Desting     Georgent, Disable                                                                                                    |
| Configuration              |                                                                                    | Overnikadable AELs     Advanced TACACS - Sattings                                                                                          |
| Administration<br>Control  |                                                                                    | TACACS - Enable Control     TACACS - Enable Personnel                                                                                      |
| The External User          | User Setup ?                                                                       | TACACS - Dutbeend Password                                                                                                    |
| Cont Parking               | Password Authentication:                                                           | Command Authorization for Network Device Nanagement Applications                                                                           |
| Validation                 | ACS Internal Database                                                              | LACACS - Unknewn Services     LET RADIUS Attolectes                                                                                        |
| Network Access<br>Profiles | CiscoSecure PAP (Also used for CHAP/MS-<br>CHAP/APAP, if the Separate field is not | BADUS Yeadar Specific Attributes                                                                                                    |
| Reports and                | checked.)                                                                          |                                                                                                    |
| -Ch L Online               | Password •••••                                                                     | Account Disabled Status                                                                                                    |
| Documentation              | Confirm<br>Password                                                                | Select the Account Disabled check box to disable this account clear the check how to apply the account.                                    |
|                            | Separate (CHAP/MS-CHAP/ARAP)                                                       |                                                                                                    |
|                            | Password                                                                           | [Back to Traj                                                                                                    |
|                            | Confirm                                                                            | Deleting a Username                                                                                                    |
|                            | Password Submit Cancel                                                             | The Delete button appears only when you are editing an existing user<br>account, not when you are adding a new user account. To delete the |
|                            | Concer                                                                             | confirm your action, click OK.                                                                                                    |
| Done Cone                  | Distance Mit Ma                                                                    | j j j j 🕐 Internet                                                                                                    |
| start 10 8                 | I Charlen AC - Mic.                                                                | 1.20 MM                                                                                                    |

- 4. RADIUS 属性を変更するため、ページをスクロール ダウンします。
- 5. [[009\001] cisco-av-pair] チェックボックスをオンにします。
- 6. [[009\001] cisco-av-pair] 編集ボックスに、次の Cisco av-pairs を入力し、ユーザのリダイレ クト先の URL を指定します。url-redirect=http://10.77.244.196/Admin-

e

| Lo | gi | n | . | h | r | n | l |
|----|----|---|---|---|---|---|---|
|    |    |   |   |   |   |   |   |

| Cisco Systems                | User Setup                                                 | l                                                                                                    |
|------------------------------|------------------------------------------------------------|----------------------------------------------------------------------------------------------------|
|                              | (useu iur senueass anu senukuun cherus such as<br>routers) | Help                                                                                                    |
| User<br>Setup                | Password                                                   | Account Disabled                                                                                                    |
| Group<br>Setup               | Password                                                   | Onleting a Uvername     Supplementary Uver Infe                                                                                            |
| Shared Profile<br>Components | Cisco Airespace RADIUS Attributes                          | Password Authentication     Group to which the user is assigned     Callback                                                               |
| Network<br>Configuration     | [14179/005] Aire-Interface-Nume                            | Cleat IP Address Assignment     Advanced Settings                                                                                          |
| System<br>Configuration      |                                                            | Network Access Restrictions     Harr Seasons     Harr Deples                                                                               |
| Configuration                |                                                            | Account Disable     Downloadable ACLs                                                                                                    |
| Administration<br>Centrel    | Cisco IOS/PIX 6.x RADIUS Attributes                        | Advanced TACACS- Settings     TACACS- Enable Control     TACACS- Enable Control     TACACS- Enable Remained                                |
| Dicternal Uper<br>Databases  | R [009\001] cisco-av-pair                                  | TACACS- Outbeand Passwerd     TACACS- Shell Command Authorization                                                                          |
| Posture<br>Validation        | ur1-<br>redirect=http://10.77.244.196/                     | Command Authorization for Network Device Management Applications     TACACS-: Unknown Services                                             |
| Network Access<br>Profiles   | Admin-login.html                                           | BADEUS Vendor-Specific Attributes                                                                                                    |
| Reports and Activity         |                                                            |                                                                                                    |
| and a l Online               |                                                            | Account Disabled Status                                                                                                    |
| Documentation                |                                                            | Select the Account Disabled check box to disable this account clear the check box to enable the account.                                   |
|                              | P Back to Help                                             | [Back.to.Top]                                                                                                    |
|                              |                                                            | Deleting a Username                                                                                                    |
|                              | Submit Delete Cancel                                       | The Delete button appears only when you are editing an existing user<br>account, not when you are adding a new user account. To delete the |

これは、管理部門ユーザのホームページです。

- 7. [Submit] をクリックします。
- 8. この手順を繰り返し、User2(運用部門ユーザ)を追加します。
- 9. 手順1~6を繰り返し、より多くの管理部門ユーザと運用部門ユーザをデータベースに追加 します。注:RADIUS属性は、Cisco Secure ACSのユーザレベルまたはグループレベルで設 定できます。

### <u>確認</u>

設定を検証するため、管理部門と運用部門の WLAN クライアントをそれぞれ適切な WLAN にア ソシエーションします。

ユーザが管理部門からワイヤレス LAN Admin に接続している場合には、802.1x クレデンシャル (この例の場合は EAP-FAST クレデンシャル)の入力がユーザに求められます。ユーザがクレデ ンシャルを入力すると、WLC がそれらのクレデンシャルを Cisco Secure ACS サーバに渡します 。Cisco Secure ACS サーバはユーザのクレデンシャルをデータベースに照合して検証し、認証に 成功した時点で、url-redirect 属性をワイヤレス LAN コントローラに返します。この段階で認証は 完了です。

| 🖻 Cisco Aironet Desk     | top Utility - Cur    | rent Profile: Admir | 1                            | ? 🗙 |
|--------------------------|----------------------|---------------------|------------------------------|-----|
| Action Options Help      |                      |                     |                              |     |
| Current Status Profile M | anagement Diagno     | ostics              |                              |     |
| CISCO SYSTEMS            |                      |                     |                              |     |
| IlluIllu. <sub>Pr</sub>  | rofile Name: Admin   |                     |                              |     |
| 1                        | Link Status: Not Ass | sociated            | Network Type: Infrastructure |     |
| Wire                     | eless Mode: 5 GHz !  | 54 Mbps             | Current Channel: 149         |     |
| Server Based Aut         | hentication: None    |                     | Data Encryption: AES         |     |
|                          | IP Address: 10.77.2  | 44.221              |                              |     |
| Sig                      | nal Strength: 📲      |                     | Good                         |     |
|                          |                      |                     | Advanced                     |     |
|                          |                      |                     |                              |     |

ユーザが Web ブラウザを開くと、ユーザは管理部門のホーム ページの URL ヘリダイレクトされ ます(この URL は cisco-av-pair 属性を介して WLC に返されます)。ユーザは、リダイレクト後 、ネットワークにフル アクセスできます。次にスクリーンショットを示します。

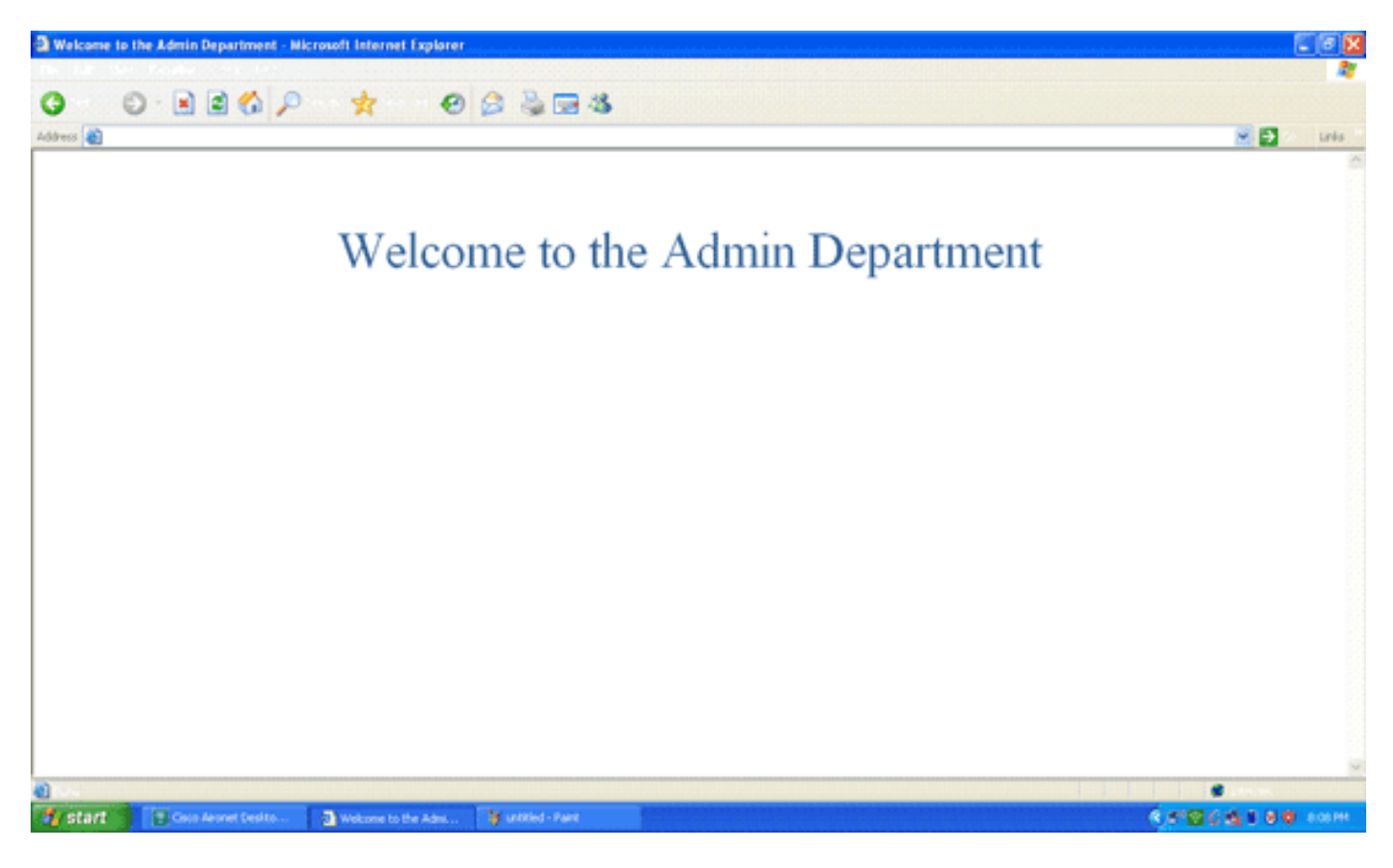

ユーザが運用部門から WLAN Operations に接続した場合も同様に一連のイベントが発生します

o

| 🛜 Cisco Aironet Desktop Utilit    | y - Current Profile: Operatio | ns ? 🔀                       |
|-----------------------------------|-------------------------------|------------------------------|
| Action Options Help               |                               |                              |
| Current Status Profile Management | Diagnostics                   |                              |
| CISCO SYSTEMS                     |                               |                              |
| utiliutiliu. Profile Name:        | Operations                    |                              |
| Link Status:                      | Authenticated                 | Network Type: Infrastructure |
| Wireless Mode:                    | 5 GHz 54 Mbps                 | Current Channel: 149         |
| Server Based Authentication:      | EAP-FAST                      | Data Encryption: AES         |
| IP Address:                       | 10.77.244.221                 |                              |
| Signal Strength:                  |                               | Good                         |
|                                   |                               | Advanced                     |

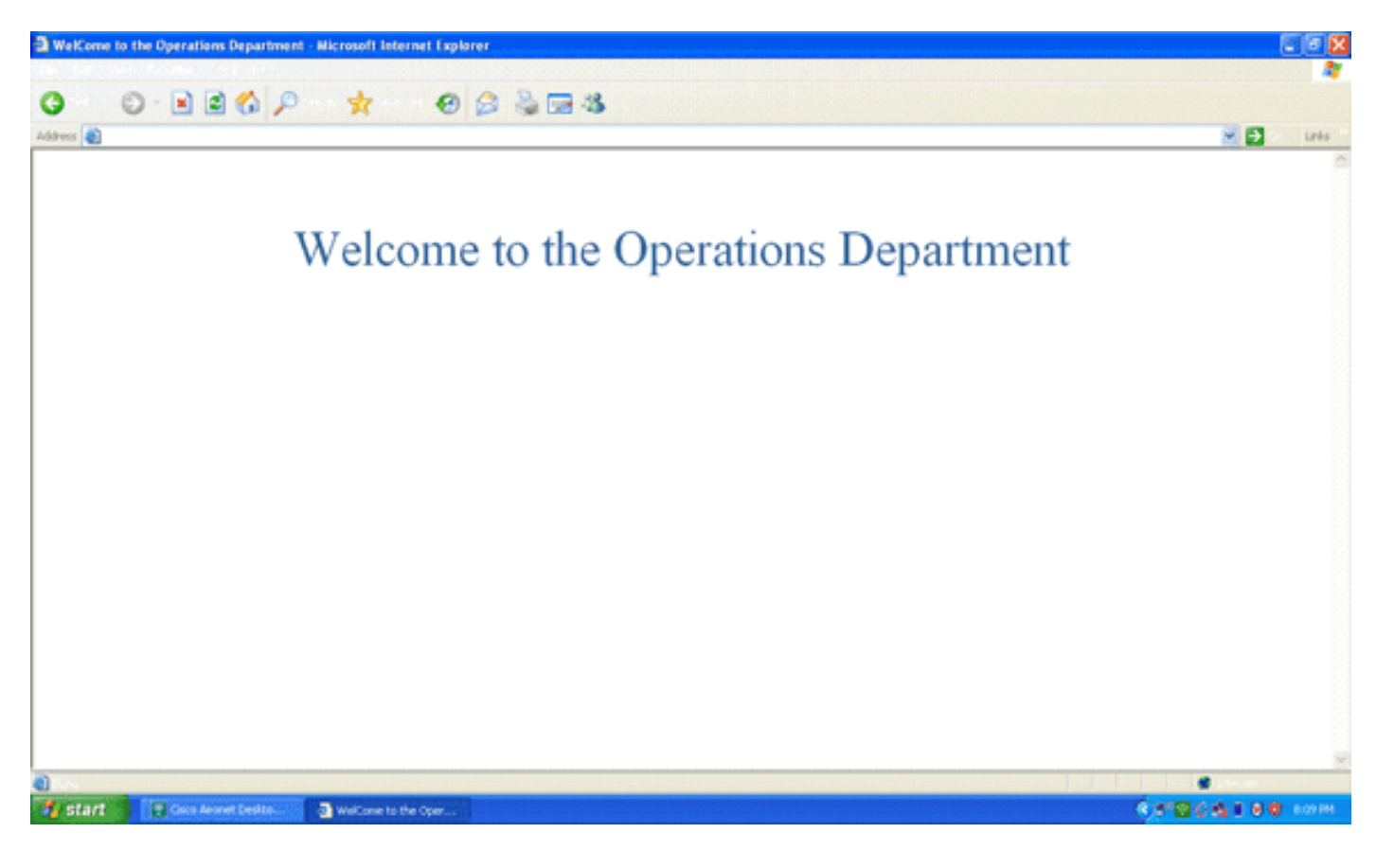

# <u>トラブルシュート</u>

ここでは、設定のトラブルシューティングに使用できる情報を示します。

注: debug コマンドを使用する前に、『debug コマンドの重要な情報』を参照してください。

設定のトラブルシューティングを行うために、次のコマンドを使用することができます。

show wlan wlan\_id:特定の WLAN の Web リダイレクト機能のステータスを表示します。以下が一例です。

| WLAN Identifier          | 1        |
|--------------------------|----------|
| Profile Name             | Admin    |
| Network Name (SSID)      | Admin    |
|                          |          |
| Web Based Authentication | Disabled |
| Web-Passthrough          | Disabled |
| Conditional Web Redirect | Disabled |
| Splash-Page Web Redirect | Enabled  |

 debug dot1x events enable: 802.1x パケット メッセージのデバッグを有効にします。以下が 一例です。

Fri Feb 29 10:27:16 2008: 00:40:96:ac:dd:05 Sending EAP Request from AAA to mobile 00:40:96:ac:dd:05 (EAP Id 16)

- Fri Feb 29 10:27:16 2008: 00:40:96:ac:dd:05 Received EAPOL EAPPKT from mobile 00:40:96:ac:dd:05
- Fri Feb 29 10:27:16 2008: 00:40:96:ac:dd:05 Received EAP Response from mobile 00:40:96:ac:dd:05 (EAP Id 16, EAP Type 43)
- Fri Feb 29 10:27:16 2008: 00:40:96:ac:dd:05 Processing Access-Challenge for mobile 00:40:96:ac:dd:05
- Fri Feb 29 10:27:16 2008: 00:40:96:ac:dd:05 Setting re-auth timeout to 1800
   seconds, got from WLAN config.

Fri Feb 29 10:27:16 2008: 00:40:96:ac:dd:05 Station 00:40:96:ac:dd:05

```
setting dot1x reauth timeout = 1800
 Fri Feb 29 10:27:16 2008: 00:40:96:ac:dd:05 Creating a new PMK Cache Entry
     for station 00:40:96:ac:dd:05 (RSN 2)
 Fri Feb 29 10:27:16 2008: 00:40:96:ac:dd:05 Adding BSSID 00:1c:58:05:e9:cf
     to PMKID cache for station 00:40:96:ac:dd:05
 Fri Feb 29 10:27:16 2008: New PMKID: (16)
 Fri Feb 29 10:27:16 2008:
                              [0000] 79 ee 88 78 9c 71 41 f0 10 7d 31 ca
     fb fa 8e 3c
 Fri Feb 29 10:27:16 2008: 00:40:96:ac:dd:05 Disabling re-auth since PMK
     lifetime can take care of same.
 Fri Feb 29 10:27:16 2008: 00:40:96:ac:dd:05 Sending EAP-Success to mobile
     00:40:96:ac:dd:05 (EAP Id 17)
 Fri Feb 29 10:27:16 2008: Including PMKID in M1 (16)
                              [0000] 79 ee 88 78 9c 71 41 f0 10 7d 31 ca
 Fri Feb 29 10:27:16 2008:
     fb fa 8e 3c
 Fri Feb 29 10:27:16 2008: 00:40:96:ac:dd:05 Sending EAPOL-Key Message to
     mobile 00:40:96:ac:dd:05
     state INITPMK (message 1), replay counter 00.00.00.00.00.00.00
 Fri Feb 29 10:27:16 2008: 00:40:96:ac:dd:05 Received Auth Success while
     in Authenticating state for mobile 00:40:96:ac:dd:05
• debug aaa events enable: すべての aaa イベントのデバッグ出力を有効にします。以下が一
 例です。
 Thu Feb 28 07:55:18 2008: 00:40:96:ac:dd:05 Successful transmission of
     Authentication Packet (id 103) to 10.77.244.196:1812, proxy state
     00:40:96:ac:dd:05-00:00
 Thu Feb 28 07:55:18 2008: ****Enter processIncomingMessages: response code=11
 Thu Feb 28 07:55:18 2008: ****Enter processRadiusResponse: response code=11
 Thu Feb 28 07:55:18 2008: 00:40:96:ac:dd:05 Access-Challenge received from
     RADIUS server 10.77.244.196 for mobile 00:40:96:ac:dd:05 receiveId = 3
 Thu Feb 28 07:55:18 2008: 00:40:96:ac:dd:05 Successful transmission of
     Authentication Packet (id 104) to 10.77.244.196:1812, proxy state
     00:40:96:ac:dd:05-00:00
 Thu Feb 28 07:55:18 2008: ****Enter processIncomingMessages: response code=2
 Thu Feb 28 07:55:18 2008: ****Enter processRadiusResponse: response code=2
 Thu Feb 28 07:55:18 2008: 00:40:96:ac:dd:05 Access-Accept received from
     RADIUS server 10.77.244.196 for mobile 00:40:96:ac:dd:05 receiveId = 3
 Thu Feb 28 07:55:18 2008: 00:40:96:ac:dd:05 AAA Override Url-Redirect
     'http://10.77.244.196/Admin-login.html' set
 Thu Feb 28 07:55:18 2008: 00:40:96:ac:dd:05 Applying new AAA override for
     station 00:40:96:ac:dd:05
 Thu Feb 28 07:55:18 2008: 00:40:96:ac:dd:05 Override values for station
     00:40:96:ac:dd:05
        source: 4, valid bits: 0x0
```

source: 4, valid bits: 0x0
qosLevel: -1, dscp: 0xffffffff, dot1pTag: 0xffffffff, sessionTimeout: -1
dataAvgC: -1, rTAvgC: -1, dataBurstC: -1, rTimeBurstC: -1
vlanIfName: '', aclName: '

### 関連情報

- <u>Cisco Wireless LAN Controller コンフィギュレーション ガイド、リリース 5.0</u>
- ・ワイヤレス LAN コントローラの Web 認証の設定例
- <u>ワイヤレス LAN コントローラを使用した外部 Web 認証の設定例</u>
- ・<u>ワイヤレスに関するサポート ページ</u>
- <u>テクニカル サポートとドキュメント Cisco Systems</u>

翻訳について

シスコは世界中のユーザにそれぞれの言語でサポート コンテンツを提供するために、機械と人に よる翻訳を組み合わせて、本ドキュメントを翻訳しています。ただし、最高度の機械翻訳であっ ても、専門家による翻訳のような正確性は確保されません。シスコは、これら翻訳の正確性につ いて法的責任を負いません。原典である英語版(リンクからアクセス可能)もあわせて参照する ことを推奨します。